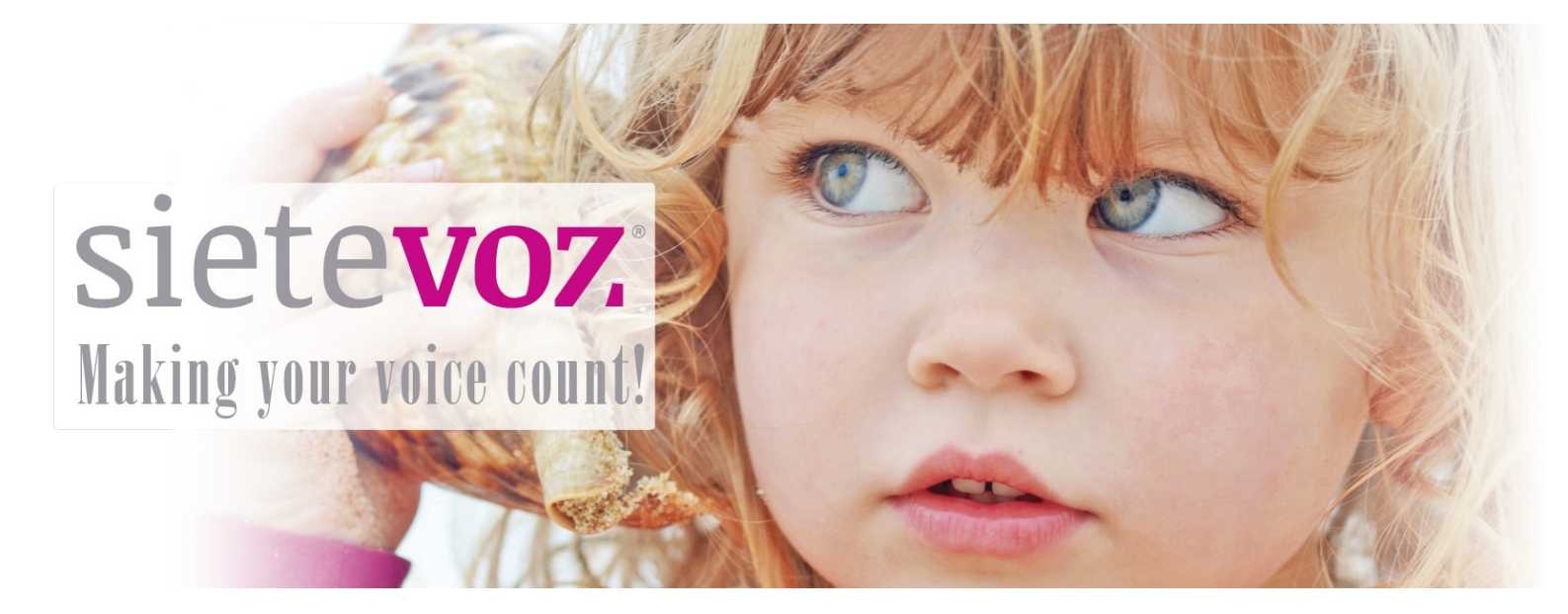

### **Terminales certificados con SieteVOZ**

**Terminales VoIP Yealink** 

Fecha de certificación: 15/04/2016 Responsable de la certificación: Antonio Cobos

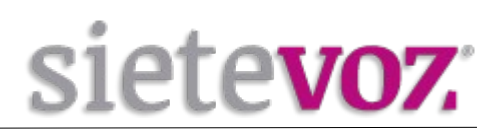

# Índice

| Introducción                                   | 3 |
|------------------------------------------------|---|
| Objeto                                         | 3 |
| Terminales certificados                        | 3 |
| Configuración de cuentas                       | 4 |
| Configuración de la extensión en la centralita | 4 |
| Acceso al interfaz web del terminal            | 5 |
| Configuración de la extensión en el terminal   | 5 |
| Configuración de funciones adicionales         | 7 |
| Configuración de los BLF (Busy Lamp Field)     | 7 |
| Configuración Buzón de Voz                     | 8 |
| =                                              |   |

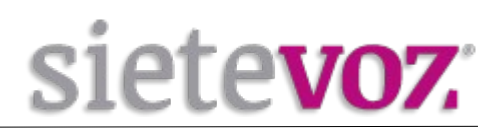

# Introducción

#### Objeto

El presente documento garantiza el buen funcionamiento de determinados terminales VoIP que han sido certificados para conectarse y funcionar correctamente como extensiones de las centralitas virtuales VoIP de SieteVOZ.

En el documento se describen las configuraciones básicas y se detalla el procedimiento de configuración que ha sido probado y con el que se garantiza el buen funcionamiento de dichos terminales.

#### **Terminales certificados**

Los terminales IP probados de la marca Yealink son los siguientes:

- Yealink SIP-T21P

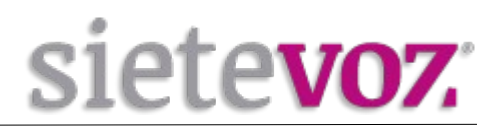

### **Configuración de cuentas**

#### Configuración de la extensión en la centralita

Accedemos al interfaz web de la centralita de SieteVOZ: "PBX", "Extensiones": Seleccionamos "Dispositivo SIP genérico":

Add SIP Extension

| Estensión del sesserie 🖗                | F01            |          |
|-----------------------------------------|----------------|----------|
| Extension del usuario                   | 501            |          |
|                                         | Usuario        |          |
|                                         |                |          |
| Allas SIP                               |                |          |
| - Opciones de la extensión              |                |          |
| CID saliente                            | 90000000       |          |
| Asterisk Dial Options                   |                | Override |
| Ring Time®                              | Por defecto 💌  |          |
| Call Forward Ring Time                  | Por defecto 💌  |          |
| Outbound Concurrency Limit              | No Limit 🗾     |          |
| Llamada en espera®                      | Deshabilitar 💌 |          |
| Internal Auto Answer                    | Deshabilitar 💌 |          |
| Call Screening                          | Deshabilitar   |          |
| Pinless Dialing                         | Deshabilitar 💌 |          |
| CID de emergencia                       |                |          |
| - Assigned DID/CID                      |                |          |
| Descripción del DID <sup>©</sup>        |                |          |
| Añadir DID entrante                     |                |          |
| Añadir CID saliente 🔍                   |                |          |
| - Opciones del dispositivo              |                |          |
| Este dispositivo usa la tecnología sip. |                |          |
| secret                                  | supersecret    |          |
| 360161                                  |                |          |
| dtmfmode <sup>©</sup>                   | RFC 2833       |          |

Extensión del usuario: [Número de extensión] Nombre para mostrar: [Nombre textual del usuario de la extensión] CID saliente: [DDI que se mostrará como el llamante, Caller ID] secret: [Contraseña asignada a la extensión] nat: [Poner a "Sí" si la extensión está tras un NAT]

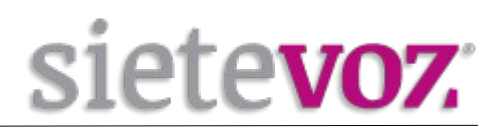

#### Acceso al interfaz web del terminal

Para acceder al interfaz web del terminal necesitamos conocer la IP. Por defecto vienen configurados para obtener IP automáticamente por DHCP. Para saber la IP adquirida pulsamos la tecla "OK" o bien "Menú", "2. Status" y podemos ver la IP.

Accedemos con el navegador web a la IP del terminal con las credenciales por defecto: Usuario: admin Contraseña: admin

#### Configuración de la extensión en el terminal

En el interfaz web seleccionamos "Account", "Register" y "Account 1":

| Yealink  |                              |                  |               |
|----------|------------------------------|------------------|---------------|
|          | Status Account Network       | DSSKey Feat      | ures Settings |
| Register | Account                      | Account 1        | 1             |
| Basic    | Register Status              | Registered       |               |
|          | Line Active                  | Enabled          |               |
| Codec    | Label                        |                  | 0             |
| Advanced | Display Name                 | Usuario          | 0             |
|          | Register Name                | 501              | 0             |
|          | User Name                    | 501              | 0             |
|          | Password                     | •••••            | 0             |
|          | Enable Outbound Proxy Server | Disabled         | 0             |
|          | Outbound Proxy Server        |                  | Port 5060     |
|          | Transport                    | UDP              | 0             |
|          | NAT                          | Disabled         | 0             |
|          | STUN Server                  |                  | Port 3478     |
|          | SIP Server 1 🕜               |                  |               |
|          | Server Host                  | pbx.sietevoz.com | Port 5060 ?   |
|          | Server Expires               | 3600             | 0             |
|          | Server Retry Counts          | 3                | 0             |

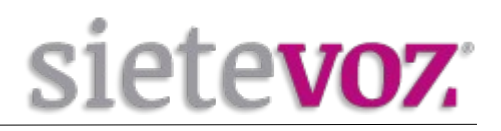

Configuramos los siguientes valores y los demás los dejamos por defecto:

Line Active: [Seleccionamos Enabled] Display Name: [Nombre textual del usuario de la extensión] Register Name: [Número de extensión] User Name: [Número de extensión] Password: [Contraseña asignada a la extensión] (Por seguridad se recomienda no asignar contraseñas simples. Se recomienda emplear contraseñas de, al menos, 20 caracteres entre números y letras mayúsculas y minúsculas.)

Server Host: [IP o FQDN de la centralita]

Pulsamos el botón "Confirm" y podemos comprobar si registra correctamente en "Status".

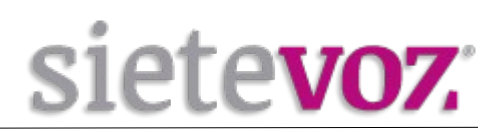

# **Configuración de funciones adicionales**

**Configuración de los BLF (Busy Lamp Field)** 

Para configurar las teclas con BLF, seleccionamos "DSSKey", "Line Key" y añadimos las extensiones que queramos monitorizar:

Type: BLF Value: [Número de extensión] Line: [La cuenta configurada: Account 1]

Para poder capturar llamadas de otras extensiones, en el campo Extension añadiremos \*\*

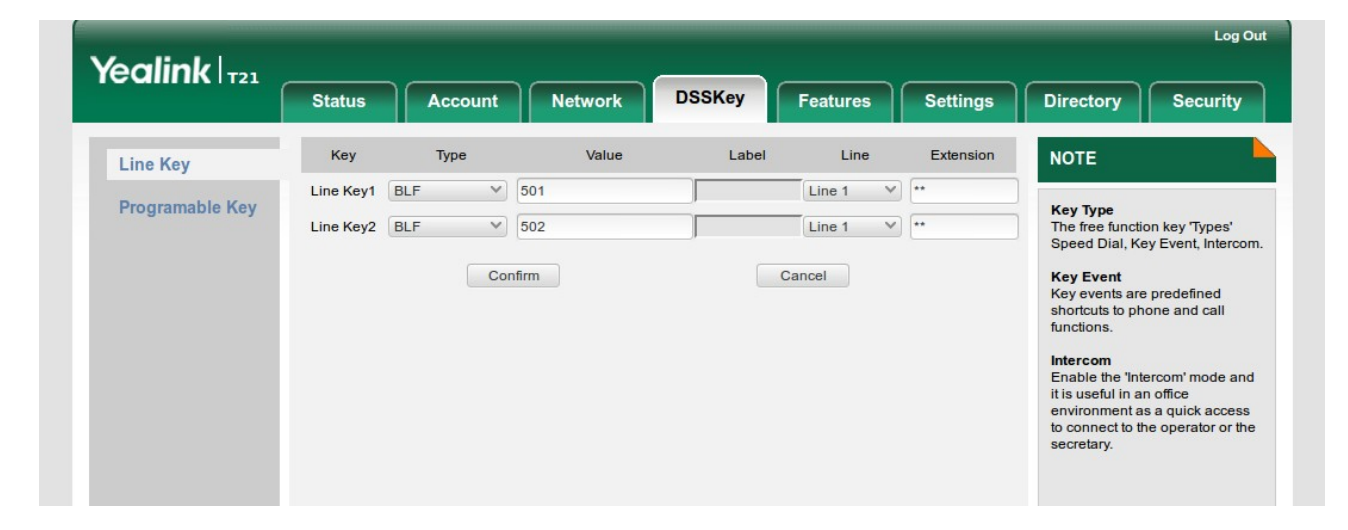

Pulsamos el botón "Confirm" para guardar los cambios.

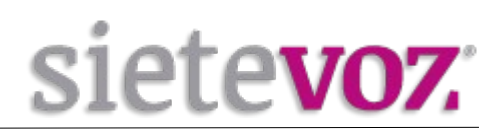

#### Configuración Buzón de Voz

En el interfaz Web entramos a "Account", "Advanced" y en campo Voice Mail ponemos el número del Buzón de Voz (\*97) para acceder automáticamente al pulsarlo.

|         | Status Account Network           | DSSKey     | Featur   | es | Setting |
|---------|----------------------------------|------------|----------|----|---------|
| egister | Account                          | Account 1  | ~        | ?  |         |
| acio    | Keep Alive Type                  | Default    | <b>v</b> | 0  |         |
| asic    | Keep Alive Interval(Seconds)     | 30         |          |    |         |
| odec    | Local SIP Port                   | 5060       |          | 0  |         |
| dvanced | RPort                            | Disabled   | ~        | 0  |         |
|         | SIP Session Timer T1 (0.5~10s)   | 0.5        |          | 0  |         |
|         | SIP Session Timer T2 (2~40s)     | 4          |          |    |         |
|         | SIP Session Timer T4 (2.5~60s)   | 5          |          |    |         |
|         | Subscribe Period(Seconds)        | 1800       |          | 0  |         |
|         | DTMF Type                        | RFC2833    | ~        | 0  |         |
|         | DTMF Info Type                   | DTMF-Relay | V)       |    |         |
|         | DTMF Payload Type(96~127)        | 101        |          |    |         |
|         | Retransmission                   | Disabled   | ~        | 0  |         |
|         | Subscribe for MWI                | Disabled   | ~        | 0  |         |
|         | MWI Subscription Period(Seconds) | 3600       |          |    |         |
|         | Subscribe MWI To Voice Mail      | Disabled   | ~        | 0  |         |
|         | Voice Mail                       | *97        |          | 0  |         |

Pulsamos el botón "Confirm" para guardar los cambios.